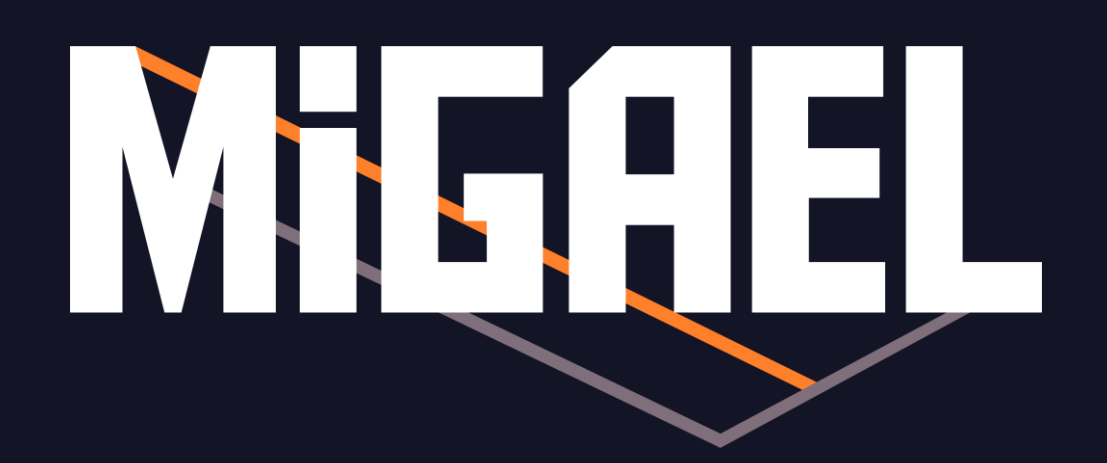

## Download and install instructions for the game exercises

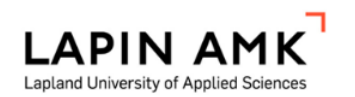

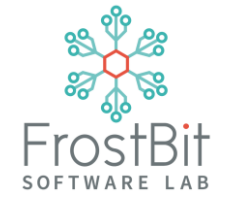

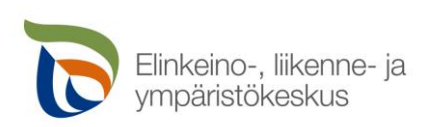

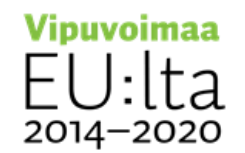

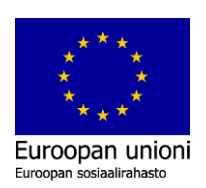

## Downloading and installing a PC / VR game

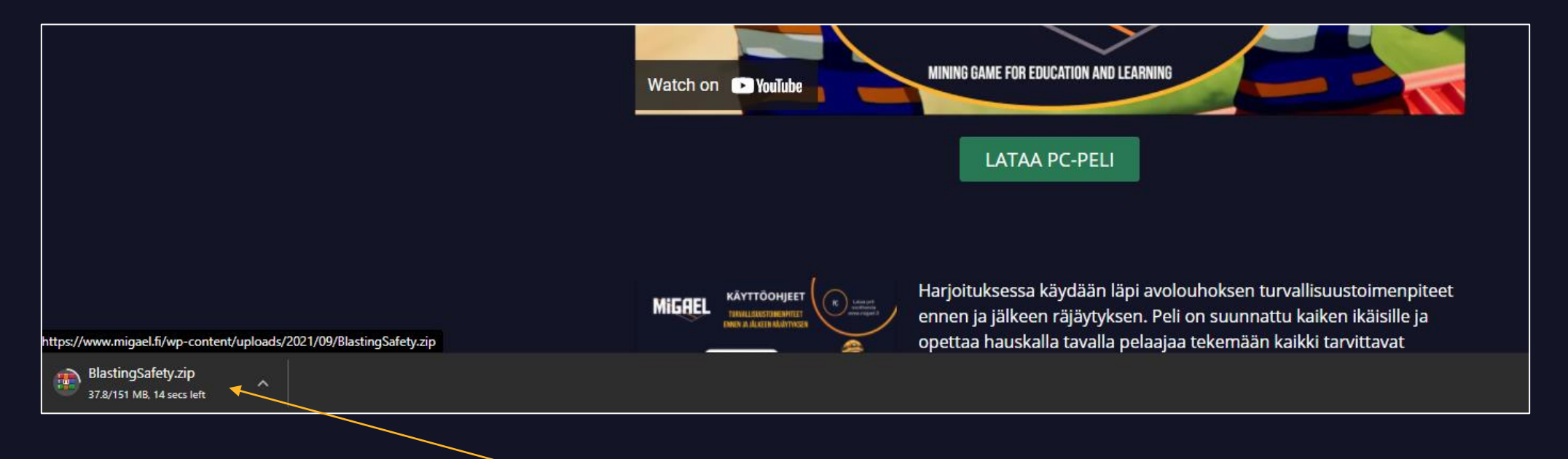

Click on the download link on the website and open the downloaded file. You must have a program that can open .zip files (e.g. WinZip or WinRAR).

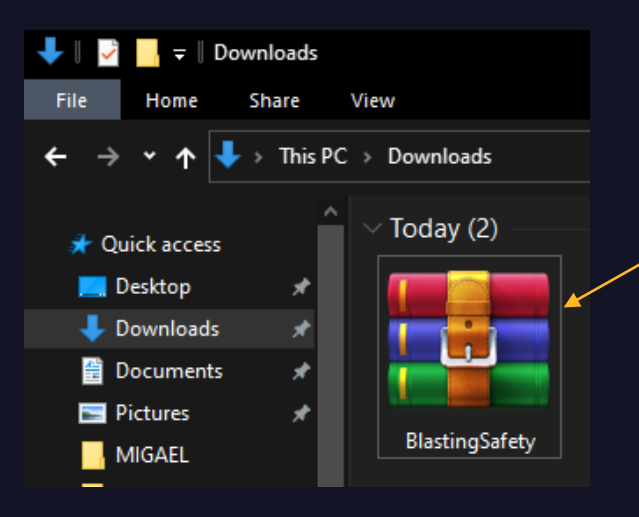

The file can now be found in the downloads-folder from your computer. We recommend that you open the .zip file and move the game folder inside it to elsewhere (for example, on your desktop).

| BlastingSafety.zip (evaluation copy)                                                                                                    |             |             |                            |  |  |  |  |
|----------------------------------------------------------------------------------------------------|-------------|-------------|----------------------------|--|--|--|--|
| File Commands Tools Favorites Options Help                                                                                                    |             |             |                            |  |  |  |  |
| Add Extract To Test View Delete Find V                                                                                                    | Wizard Info | VirusScan   | Comment                    |  |  |  |  |
| ↑ Participation Participation And American Activity And American Activity Activity Activi |             |             |                            |  |  |  |  |
| Name                                                                                                    | Size        | Packed      | Туре                       |  |  |  |  |
| BlastingSafety                                                                                                    | 477 591 209 | 158 449 922 | File folder<br>File folder |  |  |  |  |

When you open the folder, you will see many files inside it. It is important that you will not edit or delete any files, because the game uses data inside the folder.

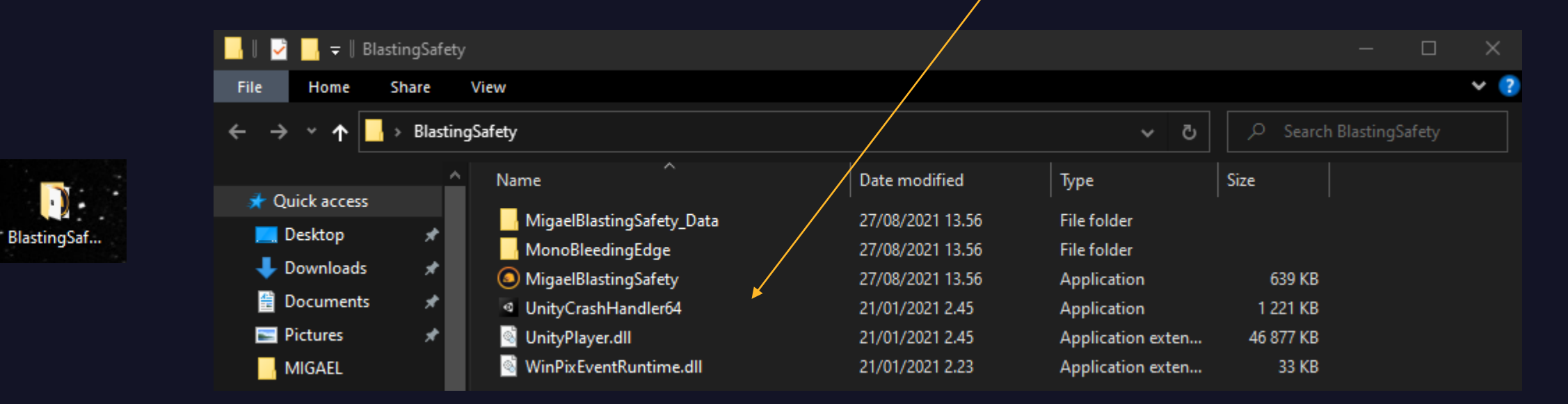

You can play the game by double-clicking the .exe application, which is usually named in English according to the game. Note that the folder and file view may be different on your computer.

Windows may ask for network permission when you open the application. You can authorize the application and use it safely.

| Name                      | Date modified    | Туре              | Size      |
|---------------------------|------------------|-------------------|-----------|
| MigaelBlastingSafety_Data | 27/08/2021 13.56 | File folder       |           |
| MonoBleedingEdge          | 27/08/2021 13.56 | File folder       |           |
| MigaelBlastingSafety      | 27/08/2021 13.56 | Application       | 639 KB    |
| InityCrashHandler64       | 21/01/2021 2.45  | Application       | 1 221 KB  |
| 🚳 UnityPlayer.dll         | 21/01/2021 2.45  | Application exten | 46 877 KB |
| WinPixEventRuntime.dll    | 21/01/2021 2.23  | Application exten | 33 KB     |

## Downloading and installing a mobile game

Head to migael.fi with your phone's browser and click the android download button below the desired game. Make sure you have enough space on your phone.

| 11.27 🗖                 | 📅 •🖆 75 % 🗎 |
|-------------------------|-------------|
| nigael.fi/en/exercises/ | 1           |
| DOWNLOAD THE MANU       | AL PDF      |

## **DRIVING DEPARTURE**

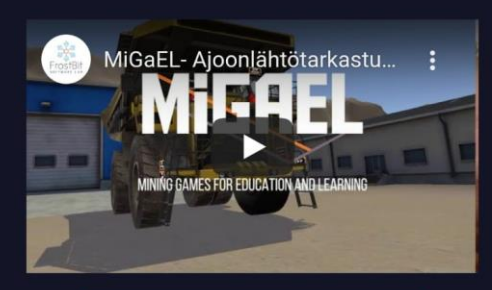

DOWNLOAD FOR ANDROID

DOWNLOAD AR (ANDROID)

DOWNLOAD FOR VR (QUEST)

DOWNLOAD FOR VR (RIFT)

The file can now be found in the downloaded files on your phone as an .apk extension. When you open the application, your phone may ask for authorized license. Grant a permission. Note that for different phones, you may need to enter the license manually from the settings.

The app should appear on your phone's desktop. If it does not appear there, you can search for it in your applications by the name of the installation file.

You can now play the game.

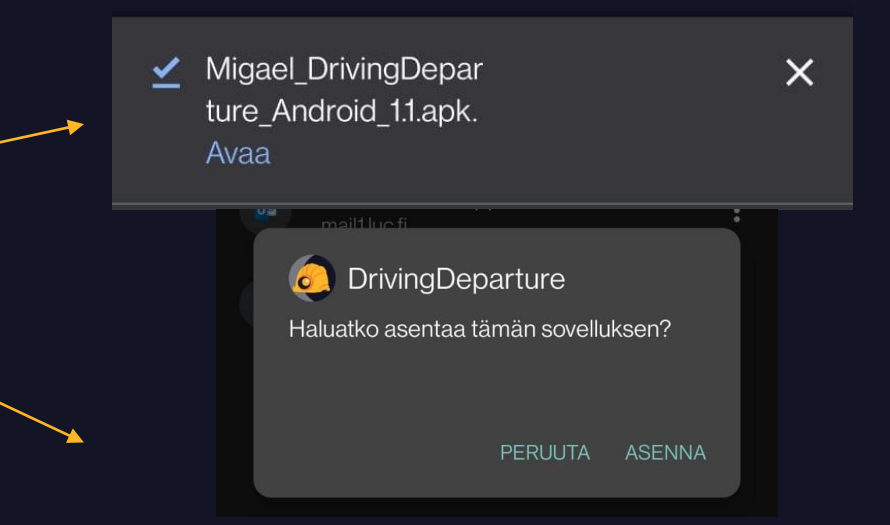

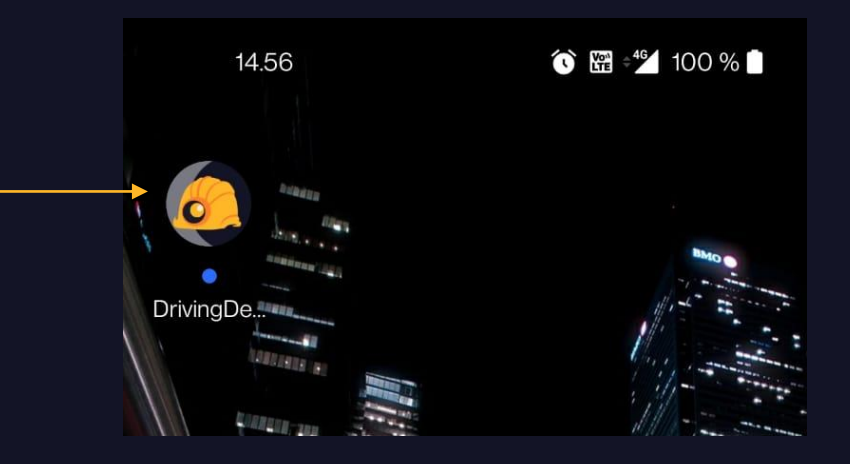